# TD Gestion de projet - 02

## 1. Développement

### Introduction

À l'aide du cahier des charges précédemment défini, nous allons développer l'application en simulant des sprints et en utilisant un framework Git. Cette approche nous permettra de structurer le développement en cycles itératifs, chacun se concentrant sur des fonctionnalités spécifiques. En utilisant Git, nous assurerons un suivi rigoureux des versions, facilitant ainsi la collaboration entre les membres de l'équipe et garantissant une intégration continue des modifications.

### Objectif

- 1. Développer une application répondant aux besoins défini dans le cahier des charges
- 2. Appliquer le workflow git flow lors des développements
- 3. Ecrire les tests unitaires associés
- 4. Documenter le code de l'application

### Étapes de développement

### Prérequis

- 1. Télécharger l'image VirtualBox MGPI sur nuage (lien) dans le répertoire /tmp et décompressez le.
- 2. Ouvrir VirtualBox et ajouter une nouvelle machine virtuelle et sélectionner le fichier MGPI.vbox
- 3. Ouvrir la configuration et vérifier que les ports sont bien exposés (ssh / django)
- 4. Configurer la machine virtuelle dans l'onglet dossier partagés monter le répertoire de l'application qui va être développée

| chage | Stockage         | Son     | Réseau                       | Ports              | Dossiers p | artagé |
|-------|------------------|---------|------------------------------|--------------------|------------|--------|
|       | Chemin du do     | ssier : | 🚞 /s/re                      | servation          | -salle 🔽   |        |
|       | Nom du dossier : |         | reservation-salle            |                    |            |        |
|       | Point de mon     | tage :  | /home/mgpi/reservation-salle |                    |            | J      |
|       |                  |         | Lecture Montage              | seule<br>e automat | tique      |        |
|       |                  |         | A                            | nnuler             | ОК         |        |
|       |                  |         |                              |                    |            |        |

- 5. Démarrer la machine virtuelle
- 6. Ouvrir un terminal dans votre host et se connecter à la machine virtuelle (mdp: mgpi)

ssh -p 3022 mgpi@127.0.0.1

7. Ajouter les dépendances

```
poetry add django
poetry add --group dev pytest pytest-django pytest-html sphinx
sphinx-rtd-theme
```

Sprint 1

1. Créer une branche de feature en suivant le principe de git-flow donc en partant de la branche develop

```
git checkout develop
git checkout -b features/001-initialize-tests
```

- Ajouter les fichiers suivants (présents sur moodle TD 02 Ressources > tests.zip) dans le répertoire tests
- test\_models.py
- test\_reservation\_views.py
- test\_salle\_views.py
- 3. Faire un commit
- 4. Pousser la branche et le commit sur le repository distant
- 5. Faire une review du code et merger la branche de feature dans la branche develop
- 6. Créer une branche de feature en suivant le principe de git-flow et implémenter la création des entitées afin que les tests puissent passer

#### git checkout -b features/002-entities

- a. Les utilisateurs seront gérés par le mécanisme d'authentification de django, donc il n'y a pas besoin d'en créer
- Les modèles peuvent être construit de cette manière dans le fichier models.py:

```
from django.db import models
from django.contrib.auth.models import User
  nom = models.CharField(max length=100)
   numero = models.IntegerField()
   STATUT CHOICES = [
       ('valide', 'Validé'),
       ('rattrapge', 'Rattrapage'),
   statut = models.CharField(max length=20,
 hoices=STATUT CHOICES)
class Compte(models.Model):
   etudiant = models.ForeignKey(Etudiant,
on delete=models.CASCADE)
   compte = models.ForeignKey(User, on delete=models.CASCADE)
   date debut = models.DateTimeField()
       return f"Compte de {self.etudiant.nom} par
 self.compte.username} du {self.date debut} au {self.date fin}"
```

#### 7. Une fois les entitées créées générer les migrations de la base de données

poetry run python reservation\_salle/manage.py makemigrations

8. Exécuter le migrations

poetry run python reservation\_salle/manage.py migrate

- 9. Commit, push, review, merge
- 10. Créer une branche de feature en suivant le principe de git-flow

git checkout -b features/003-create-permissions

 Ajouter un fichier 000X\_create\_office\_manager\_group.py dans le dossier migrations (remplacer le X en incrémentant le nombre de 1 et remplacer le nom dans dependencies par le fichier précédent)

from django.contrib.auth.models import Group, Permission, User

```
from django.contrib.contenttypes.models import ContentType
from django.db import migrations
def create_office_manager_group(apps, schema_editor) -> None:
  Salle = apps.get model('reservation salle', 'Salle')
  Reservation = apps.get model('reservation salle',
   content type salle = ContentType.objects.get for model(Salle)
  content type reservation =
ContentType.objects.get for model(Reservation)
   can ajouter une salle =
Permission.objects.create(codename='add salle',
ajouter une salle',
content type=content type salle)
  can supprimer une salle =
Permission.objects.create(codename='delete salle',
                                                        name='Peut
supprimer une salle',
content type=content type salle)
  can changer une salle =
Permission.objects.create(codename='change salle',
                                                      name='Peut
modifier une salle',
content type=content type salle)
  can annuler toutes reservation =
Permission.objects.create(codename='delete all reservation',
content type=content type reservation)
  office manager group =
Group.objects.create(name='office manager')
   office manager group.permissions.set([can ajouter une salle,
can supprimer une salle, can changer une salle,
can annuler toutes reservation])
  office manager group.save()
  user = User.objects.create user(username='office',
  user.groups.add(office manager group)
```

```
user.save()
```

```
class Migration(migrations.Migration):
    dependencies = [("reservation_salle", "0001_initial")]
    operations =
[migrations.RunPython(create office manager group)]
```

12. Ajouter un fichier **000X\_create\_collaborateur\_group.py** dans le dossier migrations (remplacer le X en incrémentant le nombre de 1 et remplacer le nom dans dependencies par le fichier précédent)

```
from django.contrib.auth.backends import UserModel
from django.contrib.auth.models import Group, Permission, User
from django.contrib.contenttypes.models import ContentType
from django.db import migrations
def create collaborateur group(apps, schema editor) -> None:
  Salle = apps.get model('reservation salle', 'Salle')
   Reservation = apps.get model('reservation salle',
Reservation')
   content type salle = ContentType.objects.get for model(Salle)
   content type reservation =
ContentType.objects.get for model(Reservation)
Permission.objects.create(codename='view salles',
                                                 name='Peut lister
les salles',
 ontent type=content type salle)
```

```
Permission.objects.create(codename='view reservation',
                                                        name='Peut
lister les réservations',
content type=content type reservation)
   can faire une reservation =
Permission.objects.create(codename='create reservation',
content type=content type reservation)
  can annuler reservation =
Permission.objects.create(codename='delete reservation',
                                                        name='Peut
annuler une réservation',
content type=content type reservation)
   collaborateur group =
Group.objects.create(name='collaborateur')
   collaborateur group.permissions.set(
can faire une reservation, can annuler reservation])
   collaborateur group.save()
   collaborateur =
User.objects.create user(username='collaborateur',
   collaborateur.groups.add(collaborateur group)
  collaborateur.save()
  office manager = User.objects.get(username='office')
  office manager.groups.add(collaborateur group)
  office manager.save()
class Migration(migrations.Migration):
   dependencies = [("reservation salle",
  operations = [migrations.RunPython(create collaborateur group)]
```

- 13. Commit, push, review, merge
- 14. Créer une nouvelle branche pour ajouter les fichiers de template dans le répertoire template (Moodle TD 02 - Ressources > template.zip) et ajouter les url dans le fichier urls.py

```
from django.urls import path, include
from .views import salle views, reservation views
urlpatterns = [
  path('admin/', admin.site.urls),
  path('accounts/', include('django.contrib.auth.urls')),
  path('creer salle/', salle views.creer salle,
name='creer salle'),
  path('liste salles/', salle views.liste salles,
name='liste salles'),
  path('supprimer salle/<int:salle id>/',
salle views.supprimer salle, name='supprimer salle'),
  path('modifier_salle/<int:salle_id>/',
salle views.modifier salle, name='modifier salle'),
  path('liste reservations/',
reservation views.liste reservations, name='liste reservations'),
  path('supprimer reservation/<int:reservation id>/',
reservation views.supprimer reservation,
        name='supprimer reservation'),
  path('creer reservation/<int:salle id>/',
reservation views.creer reservation, name='creer reservation'),
  path('liste reservations salle/<int:salle id>/',
reservation_views.liste reservations salle,
        name='liste reservations salle'),
  path('', salle views.liste salles, name='home'),
```

#### 15. Commit, push, review, merge

Première release

- 1. Changer le numéro de version de l'application pour la passer en 1.0.0 dans le fichier pyproject.toml
- 2. Merger la branche develop dans la branche master
- 3. Créer un tag 1.0.0 à partir de la branche master

#### Sprint 2

- 1. Retourner sur la branche develop et créer une nouvelle branche pour implémenter les forms et views
- 2. Créer un dossier forms, ajouter un fichier \_\_init\_\_.py et copier le fichier salle\_forms.py reservation\_forms.py

```
from django import forms
from ..models import Salle
```

```
class SalleForm(forms.ModelForm):
  class Meta:
      model = Salle
```

## from django import forms from ..models import Reservation

```
class ReservationForm(forms.ModelForm):
"""
Formulaire Django pour la création et la modification d'une
réservation.
Ce formulaire est basé sur le modèle Reservation et inclut les
champs
'date_debut' et 'date_fin'. Il permet de valider et de
sauvegarder les
informations de réservation de manière structurée.
```

Attributes:

```
Meta: Classe interne qui définit les métadonnées du
formulaire.
Example:
    form = ReservationForm(data=request.POST)
    if form.is_valid():
        form.save()
"""
class Meta:
    """
    Métadonnées du formulaire ReservationForm.
    Attributes:
        model (Reservation): Le modèle associé au formulaire.
        fields (list): La liste des champs du modèle à inclure
dans le formulaire.
    """
    model = Reservation
    fields = ['date_debut', 'date_fin']
```

3. Créer un dossier views, ajouter un fichier \_\_init\_\_.py et copier le fichier salle\_views.py et écrire le fichier reservation\_views.py

```
from django.contrib.auth.decorators import permission_required,
login_required
from django.shortcuts import render, redirect, get_object_or_404
from ..forms.salle_forms import SalleForm
from ..models import Salle
@login_required
@permission_required('reservation_salle.add_salle',
raise_exception=True)
def creer_salle(request):
    """
    Crée une nouvelle salle.
    Cette vue nécessite que l'utilisateur soit connecté et ait la
permission
    'add_salle' pour créer une nouvelle salle.
    Args:
        request (HttpRequest): L'objet de requête HTTP.
    Returns:
        HttpResponse: La réponse HTTP rendant le template
'creer_salle.html'
        avec le formulaire de création de salle ou redirigeant vers
la liste des salles.
    """
```

```
if request.method == 'POST':
       form = SalleForm(request.POST)
       if form.is valid():
          form.save()
       form = SalleForm()
   return render(request, 'salle/creer salle.html', {'form':
form})
@login required
@permission required('reservation salle.change salle',
raise exception=True)
def modifier salle(request, salle id):
  salle = get object or 404(Salle, id=salle id)
  if request.method == 'POST':
       form = SalleForm(request.POST, instance=salle)
       if form.is valid():
           form.save()
           return redirect('liste salles')
       form = SalleForm(instance=salle)
   return render(request, 'salle/modifier salle.html', {'form':
form, 'salle': salle})
@login required
@permission required('reservation salle.view salles',
def liste salles(request):
```

```
salles = Salle.objects.all()
   return render(request, 'salle/liste salles.html', {'salles':
salles})
@login required
@permission required('reservation salle.delete salle',
raise exception=True)
def supprimer salle(request, salle id):
   salle = get object or 404(Salle, id=salle id)
   if request.method == 'POST':
      salle.delete()
       return redirect('liste salles')
   return render(request, 'salle/supprimer salle.html', {'salle':
salle})
```

- 4. Commit, push, review, merge
- 5. Effectuer la release de la nouvelle version

## 2. Documentation

### Introduction

Ce guide vous accompagnera dans la configuration et la génération de la documentation pour votre projet à l'aide de Sphinx. Sphinx est un générateur de documentation écrit en Python, conçu pour rendre la documentation simple et belle. Nous allons configurer Sphinx, ajouter les modules à documenter, et générer la documentation au format HTML.

### Objectif

- 1. Configurer Sphinx
- 2. Ajouter et indiquer les modules à documenter
- 3. Générer la documentation au format HTML

#### Configuration

1. Initialiser la documentation avec sphinx et configurer basiquement les

poetry run sphinx-quickstart docs

- 2. Modifier le fichier conf.py dans le dossier docs
- 3. Générer les fichiers

poetry run sphinx-apidoc -F -o docs reservation\_salle

4. Modifier le fichier conf.py dans le dossier docs pour ajouter ces informations:

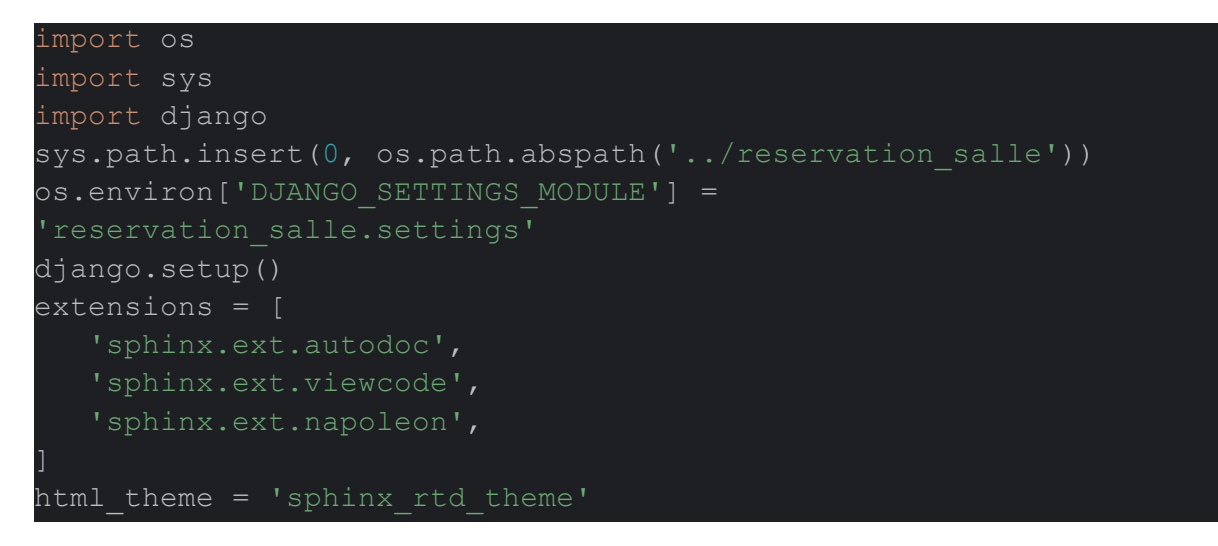

### Génération

1. Se rendre dans le répertoire de la documentation

2. Générer la documentation

#### lake html

## 3. Containerisation de l'application

### Introduction

Ce guide vous accompagnera dans la création et la configuration d'un environnement Docker pour un projet Django utilisant Poetry pour la gestion des dépendances. Nous allons créer un fichier Dockerfile à la racine du projet, configurer les étapes nécessaires pour installer les dépendances, appliquer les migrations de la base de données, et démarrer le serveur de développement Django. Enfin, nous construirons et démarrerons le conteneur Docker depuis une machine virtuelle (VM).

### Objectifs

- 1. Créer un fichier Dockerfile
- 2. Configurer le Dockerfile pour utiliser Ubuntu comme image de base, installer Poetry, et configurer l'environnement de travail.
- 3. Copier les fichiers du projet dans le conteneur et installer les dépendances du projet.
- 4. Appliquer les migrations de la base de données pour le projet Django.
- 5. Définir la commande par défaut pour démarrer le serveur de développement Django.
- 6. Construire l'image Docker.
- 7. Démarrer le conteneur Docker et exposer le serveur de développement sur le port 8000.

### Étapes

1. Créer un fichier Dockerfile à la racine du projet et renseigner les informations suivantes:

```
# Utiliser l'image Ubuntu la plus recente comme base
FROM ubuntu:latest
# Mettre à jour les paquets existants, installer les mises à jour
et installer Poetry
RUN apt update && apt upgrade -y && apt install -y python3-poetry
&& apt-get autoremove
# Définir le répertoire de travail à l'intérieur du conteneur
```

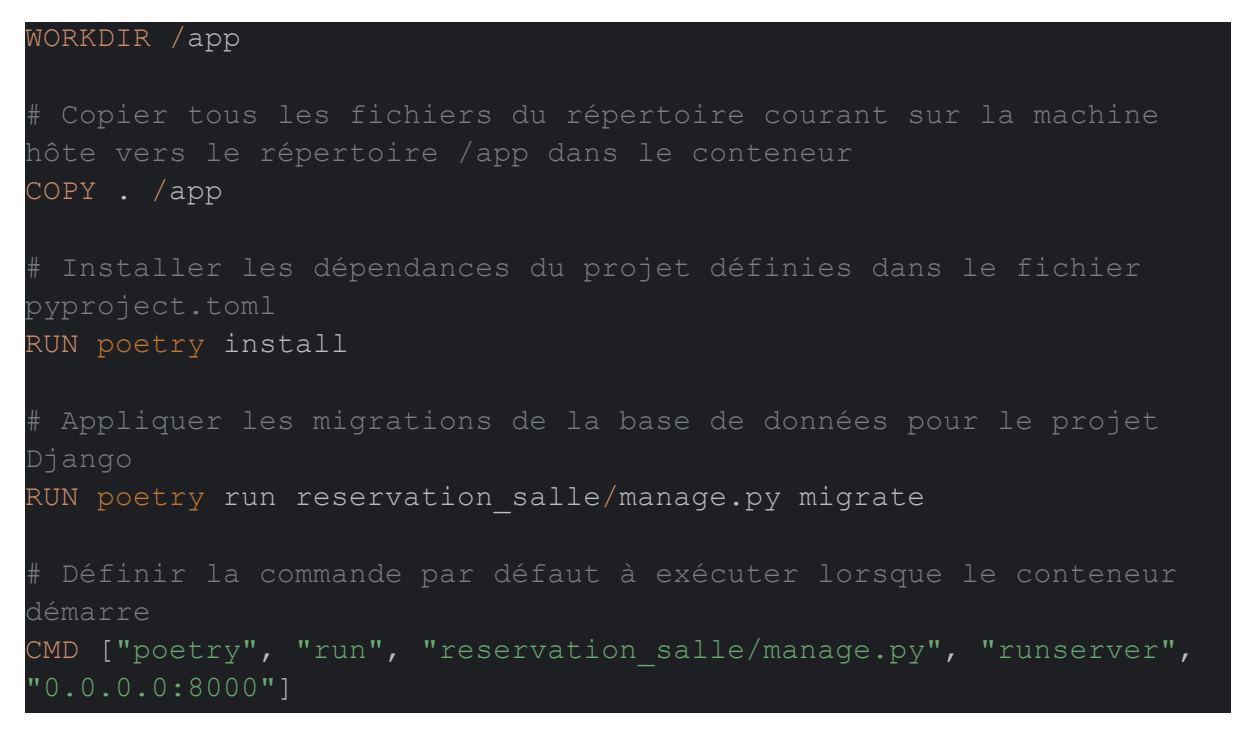

2. Construire le container depuis la VM

docker build -t reservation\_salle .

3. Démarrer le container

docker run --rm -it -p8000:8000 reservation\_salle